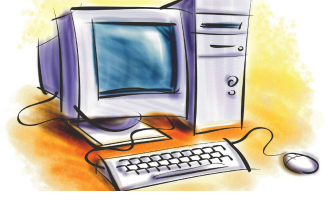

# **YPOK 8**

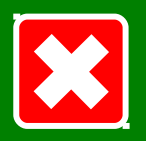

## Розділ

## Практична робота № 2

#### Тема, мета

## Тема уроку

План уроку

Рекомендації

Письмове завдання

Підсумки уроку Домашнє завдання

## Робота з інтерфейсом користувача операційної системи.

## Мета уроку

- узагальнити знання про системне програмне забезпечення сучасної інформаційної системи;
- отримати практичні навички роботи з графічним інтерфейсом операційної системи MicroSoft Windows;
- навчитися налаштовувати основні параметри елементів графічного інтерфейсу операційної системи за допомогою головного, контекстного та віконного меню;
- розвивати увагу, пам'ять, навичок узагальнення та систематизації;
- формувати навички самостійної роботи;
- виховати комп'ютерну грамотність, працьовитість, дбайливе ставлення до комп'ютерної техніці.

Тип уроку: контроль знань.

Забезпечення: ПК, мультимедійне обладнання, ОС MS Windows, зошит для практичних робіт з інформатики.

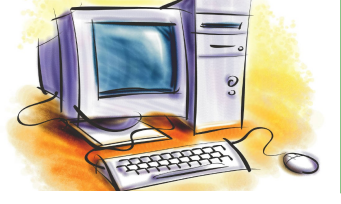

# Практична робота № 2

## Розділ Системне програмне забезпечення

## План уроку

- 1. Організаційний момент (5 хв.)
- перевірка присутності та готовності учнів;
- ознайомлення з рекомендаціями щодо оформлення письмової частини практичної роботи (при відсутності мультимедійної дошки надрукувати текст рекомендацій по кількості комп'ютерів у кабінеті).

Версія для друку

- 2. Контроль знань (38 хв.)
- виконання практичної частини роботи з використанням персонального комп'ютера;
- виконання письмових завдань у зошиті для практичних робіт з інформатики або на картках;
- 3. Підбиття підсумків уроку (1 хв.)
- 4. Домашнє завдання (1 хв.)

#### Тема, мета

План уроку

Рекомендації

Письмове завдання

Підсумки уроку Домашнє завдання

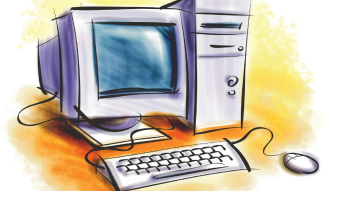

# Практична робота № 2

### Рекомендації к оформленню письмової частини роботи Розділ Використання скорочених назв об'єктів Тема, мета **ЛКМ** – ліва кнопка миші; **ПКМ** – права кнопка миші; План уроку [OK], [Enter] – позначення кнопки на екрані або клавіатурі; Рекомендації . ☐ П\_ **Х** – позначення кнопок керування вікном. Письмове завдання Підсумки уроку Зміна теми робочого столу Домашнє завдання Робочий стіл – ПКМ – Властивості – вкладка Теми – вибираємо нову тему → [ OK ] Додавання нової мови на мовну панель **|**∪к| → ПКМ → Параметри → [ Додати ] → вибираємо мову вводу → [ ОК ] → [ ОК ] Відображення елементів вікна у вигляді списку / значків Вікно Локальний диск С: → меню Вид → Список / Значки

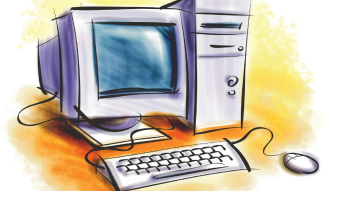

## Підсумки уроку

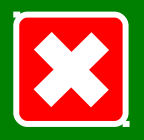

### Розділ

## Системне програмне забезпечення

#### Тема, мета

План уроку

Рекомендації

Письмове

завдання

Підсумки уроку

Домашнє завдання

## Підсумки уроку

- узагальнили знання про системне програмне забезпечення сучасної інформаційної системи;
  - отримали практичні навички роботи з графічним інтерфейсом операційної системи MicroSoft Windows;
  - навчилися налаштувати основні параметри елементів, які входять до складу графічного інтерфейсу операційної системи за допомогою головного, контекстного та віконного меню.

### Домашнє завдання

- 1. Повторити: розділ 3 § 3.1, § 3.2, стор. 79-90.
- Творче завдання. Напишіть на окремому листі міні-есе за темою: "Як ви вважаєте, чи змініться ядро ОС при зміні оформлення графічного інтерфейсу". Обов'язково обґрунтуйте власні погляди.